# ePREP For Ordering/ Referring/ Prescribing (ORP) Provider

Brenda Logan (AHS) Charles Choh (AHS)

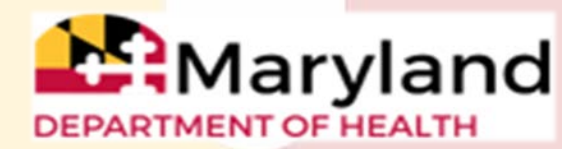

# Welcome to ePREP!

**ePREP** stands for **e**lectronic **P**rovider **R**evalidation and **E**nrollment **P**ortal. Here are some of the Benefits of using ePREP:

- Applications can be filled out electronically instead of by paper Easier/Quicker to fill out Only the necessary fields for the type of application are generated Shorter processing times
- Access to your Maryland Medicaid information (now called an Account in ePREP)

You can see the status of your account (Active, Suspended or Inactive)

You can see your affiliations

You can see all of your demographic information

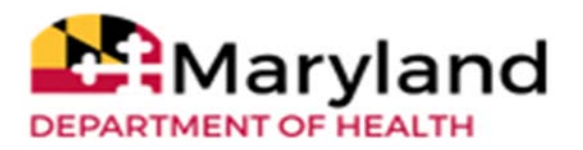

# **Helpful Resources**

 Maryland Medicaid has created a website with documents, checklists and webinars that will help you with ePREP

health.maryland.gov/eprep

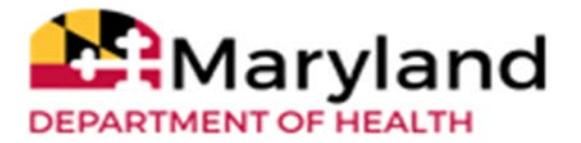

# Helpful Resources Cont.

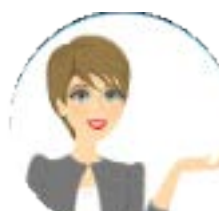

#### **Resources within ePREP**

- <u>Lucy</u> Your enrollment buddy and guide appears on most pages to give you helpful information.
- <u>Lucy Hover Help</u> When you click on or hover over a action item (textbox, drop down, Radio button), Lucy will pop up again with more information on what and how to enter information
- <u>In Context Tutorials</u> If you see a filmstrip icon you can click on it to view a short 3 to 5 minute video explaining what needs to be done .

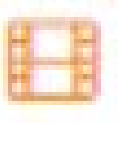

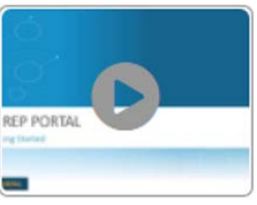

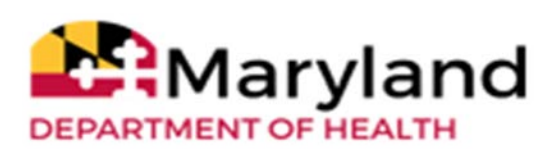

# ePREP Terminology

- **User Profile:** Your individual username, used to log in to ePREP.
- **Business Profile:** A centralized environment that houses your enrolled Medicaid entity accounts and applications. A user may have access to one or more business profiles.
- Account: ePREP record for an enrolled provider, associated with a single NPI, provider type, practice location, and entity Medicaid (MA) number.
- **Linking:** Connecting your Business Profile to an existing account so that you can view and manage it.

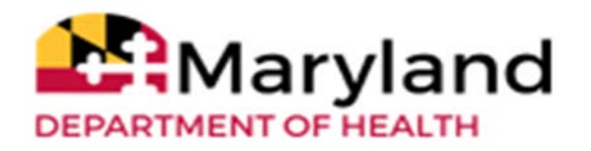

# **Provider Accounts**

#### • IMPORTANT REMINDER

- Each provider should have a separate email address, User Profile, and Business Profile.
- A provider should enroll as an ORP provider if they are a student in an Organized Health Care Education/Training Program, or if they intend to enroll in Maryland Medicaid for the sole purpose of ordering, referring, or prescribing items or services for Maryland Medicaid participants.
- ORP providers are not eligible for reimbursement by Maryland Medicaid.

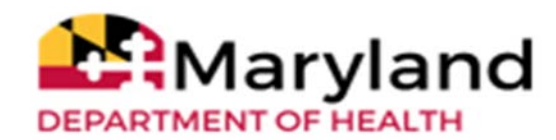

# **ePREP Application Types** -

#### **Application Types**

- **New Application:** Application to enroll an individual provider new to Maryland Medicaid.
- **Supplemental:** A change in a provider's account information or required documenting, such as correspondence address or an updated license.
- **Disenrollment:** An application to stop being part of Maryland Medicaid. Started from the Accounts screen when viewing active accounts. An example of when to create a disenrollment application, will be if a facility intends to stop being part of Maryland Medicaid, or shutdown.

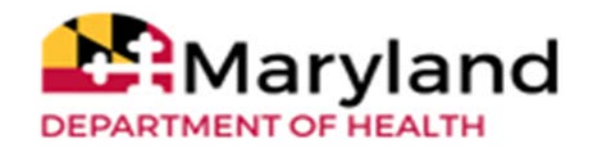

# ePREP Application Types Cont.-

#### Revalidation

- Application to renew your Medicaid enrollment every 5 years
- Scheduled automatically in ePREP when they are due. You may only submit a reval when you receive a notification that it is time to do so.
- You will receive a printed reval notification in the mail for your initial notification. After your ePREP account is set up, you will receive electronic reval notifications.

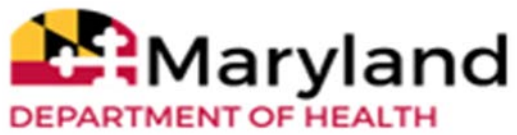

## Signing Up

| A ePREP PORTAL |                                          |                                  | Bulletins Contact U | s Sign Up Login |
|----------------|------------------------------------------|----------------------------------|---------------------|-----------------|
|                | Welcome to ePREP!<br>Let's Sign in       |                                  |                     |                 |
|                | Username<br>E-mail address               | Maryland<br>DEPARTMENT OF HEALTH |                     |                 |
|                | Don't have a User Profil <b>(Sign Up</b> |                                  |                     |                 |

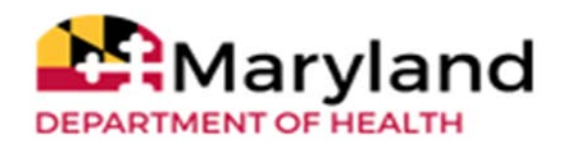

#### Sign Up (User Profile)

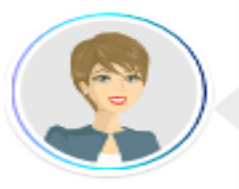

#### Welcome to ePREP!

My name is Lucy. I'm here to help you create your ePREP User Profile. This profile allows you to securely login to the ePREP Portal at any time (24/7) from an up-to-date web browser: Chrome, Firefox, Safari, IE Explorer.

Let's get started!

| First name                                                                                                    | Last name |            |
|----------------------------------------------------------------------------------------------------|-----------|------------|
| Username                                                                                                    |           |            |
| Password                                                                                                    | Confirm   | R          |
| Phone number                                                                                                    |           |            |
| Recovery email address                                                                                                    |           |            |
| I'm not a robot<br>his reCAPTCHA is for testing purposes only PRESENA<br>port to the site admin if you are seeing this. Privacy - Terma |           |            |
| y selecting Next, you agree to the Terms and Conditions.                                                                                |           | $\bigcirc$ |
|                                                                                                    |           | NEXT       |

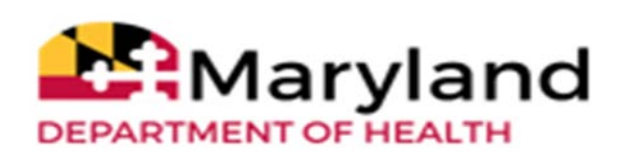

Maryland

DEPARTMENT OF HEALTH

# **Verification Code**

- Once you enter your User Profile information and select the method of verification, ePREP sends a six digit verification via email, text, or a phone call if selected to ensure a secure and safe login.
- If you select the email verification method, please check your inbox for an email from <u>ePREP-MDH@dharbor.com</u> with a subject of ePREP Verification Code
- You may have to check your Spam, Junk, Trash or Clutter folder to find the six digit verification code.

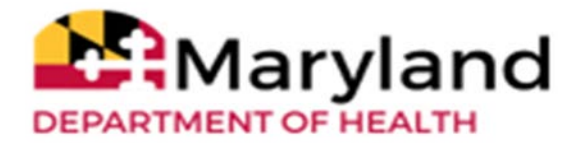

# Sign up verification

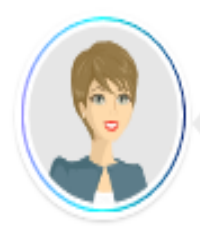

Last step. Select the location where I can send you the 6-digit verification code. Once you enter the code, select Verify. Once the correct code is entered, I will log you in.

Send text message to my phone number

Call my phone numbe

Send to my recovery email address

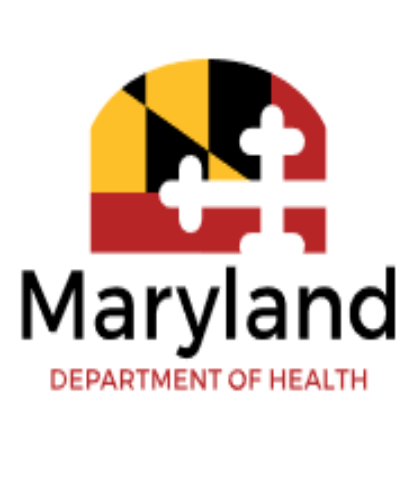

From the verification options provided, the top two options will require a phone number, which will be used to send out a text message or phone call with the area code: 1(850).

BACK

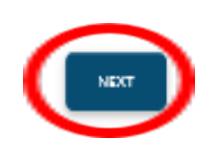

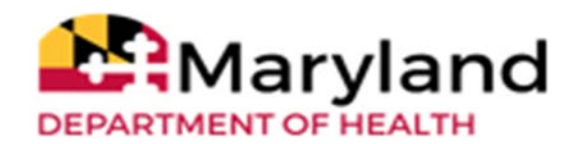

#### **Email Verification**

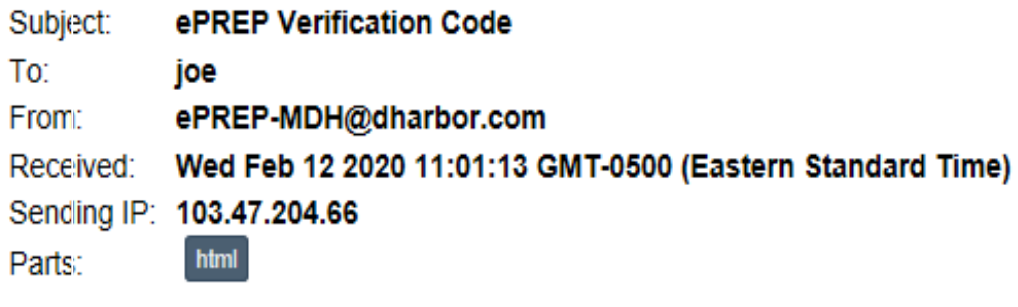

Attachments: [Subscribe to receive Attachments]

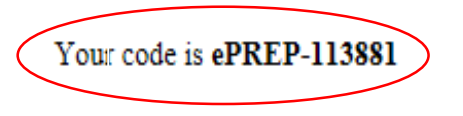

ePREP Portal Administration

Please note: This email was sent from an auto-notification system that cannot accept incoming email. Please do not reply to this message.

Back To Inbox

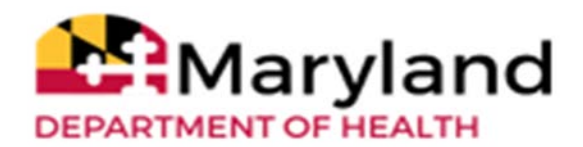

# **Verification Code**

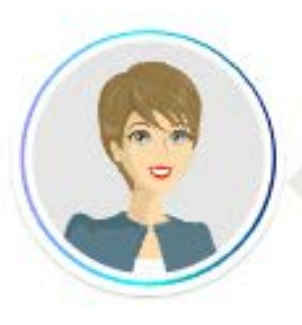

| /erify Your Phone N                        | umber: |      |
|--------------------------------------------|--------|------|
| <u>667) 305-5010</u>                       |        |      |
| Enter 6 digit Verification<br>ePREP-922161 | Code   | <br> |
|                                            |        | <br> |

Once the six digits verification code is received and entered, Clicking on "VERIFY" completes the sign up process.

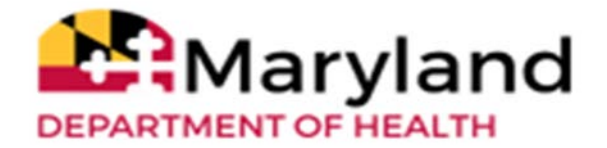

# Sign Up Complete

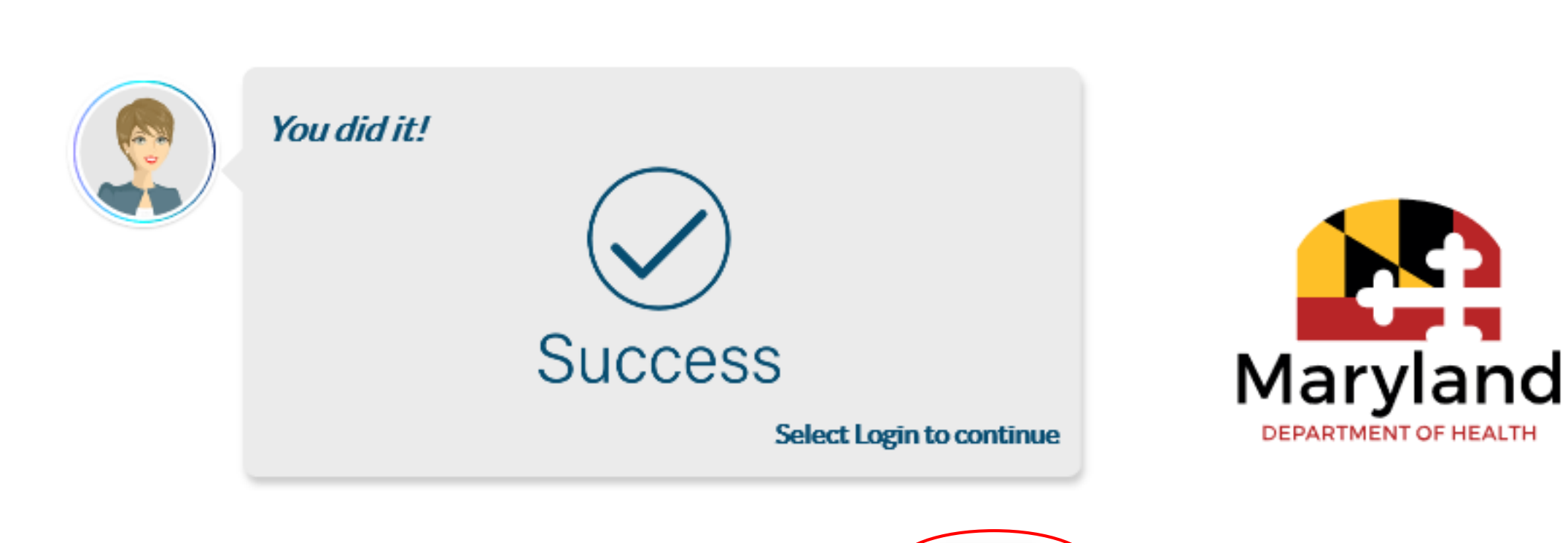

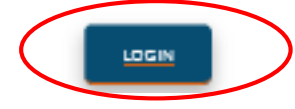

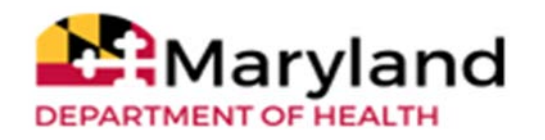

#### NPI Verification and Business Profile set up -

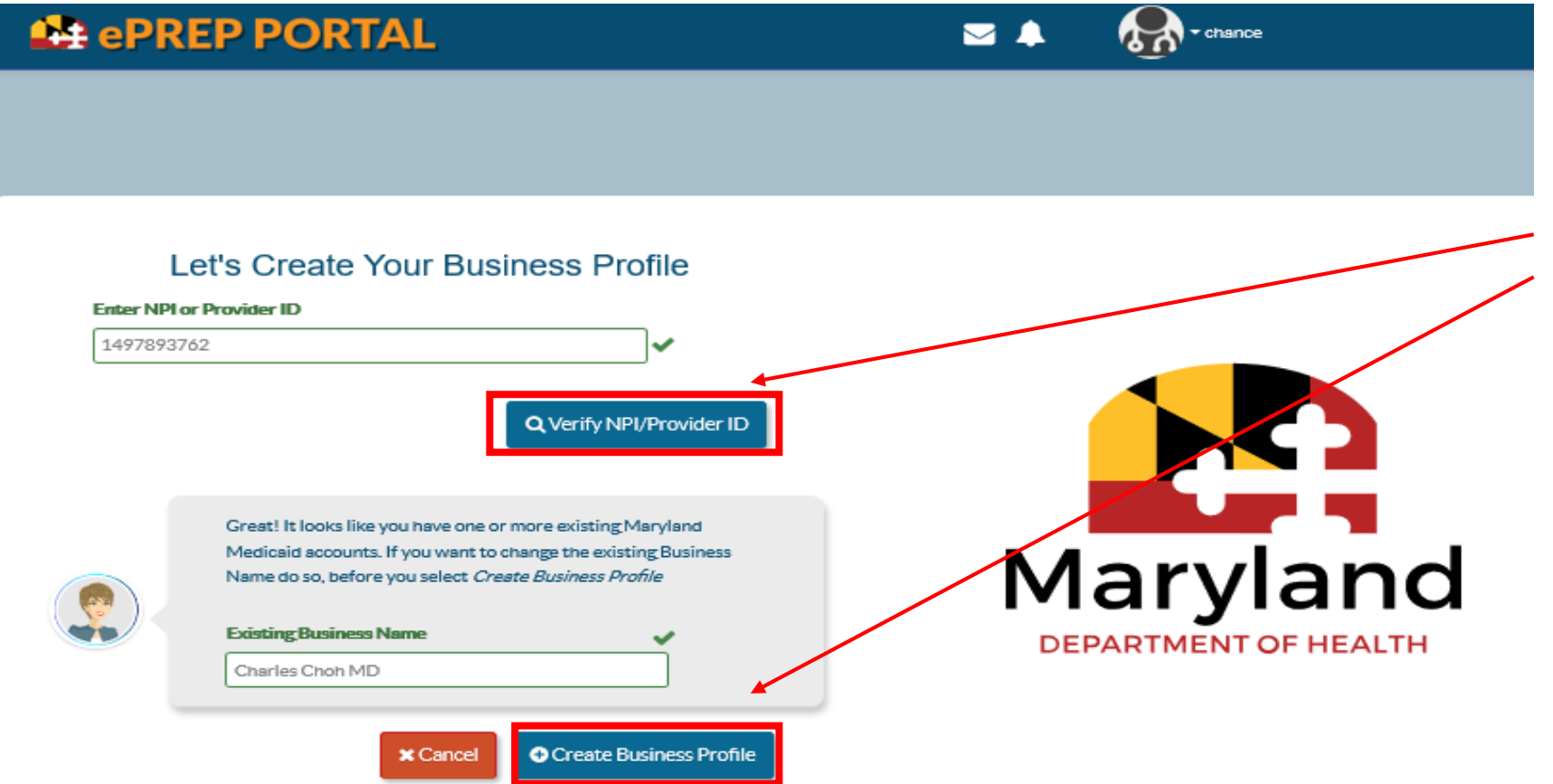

As first time users on ePREP, once the sign up process is complete, and we successfully login to the accounts, verifying the NPI numbers and existing business names is required to proceed with creating the business profile.

New ORP providers will proceed to view their user profiles, while existing ORP providers with Medicaid numbers, will have to complete the three question verification process to access their user and business profiles.

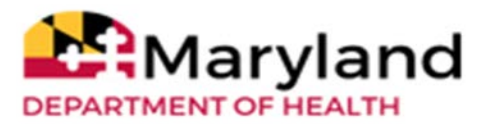

#### **Home Page**

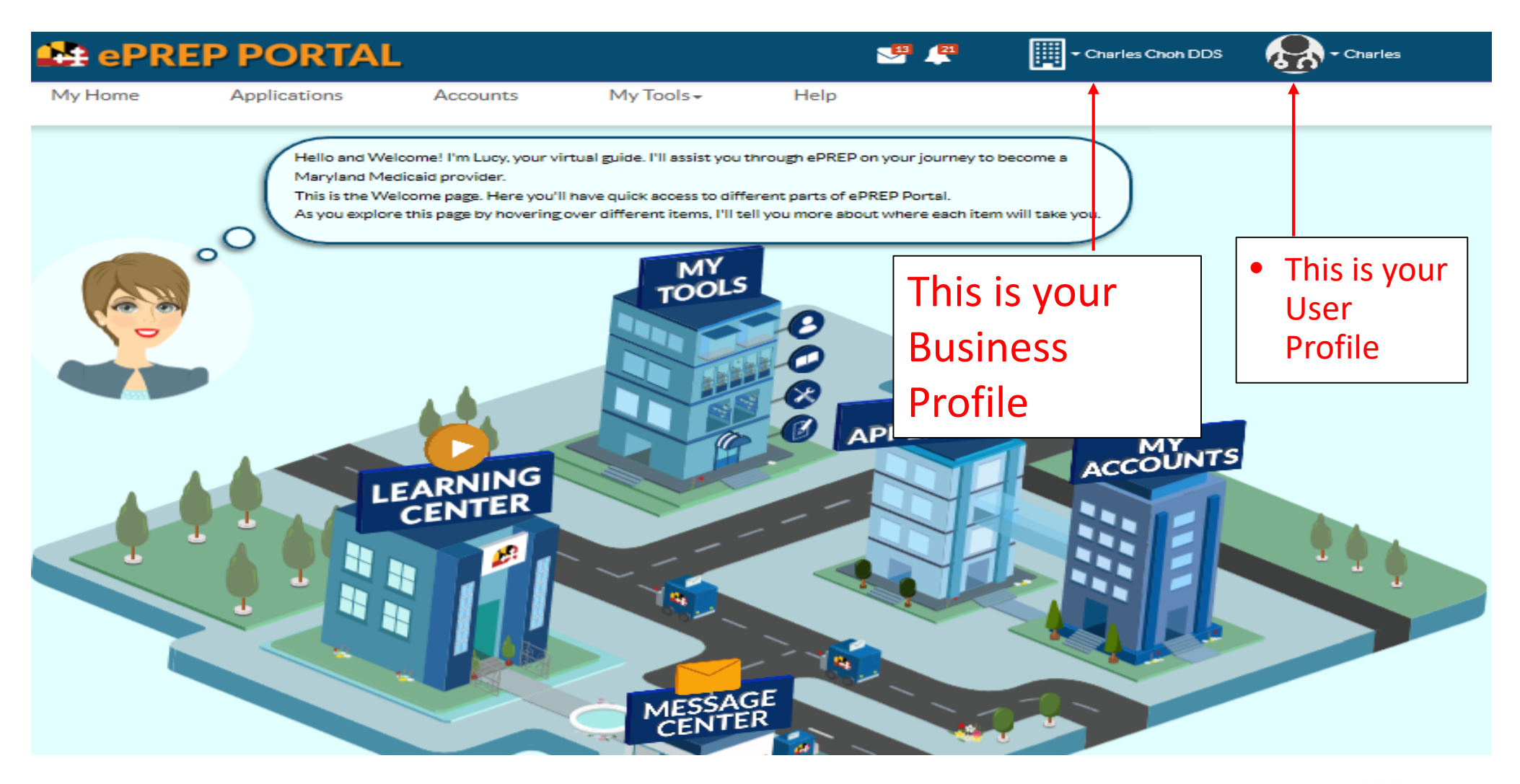

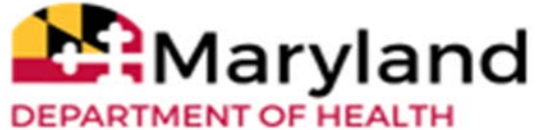

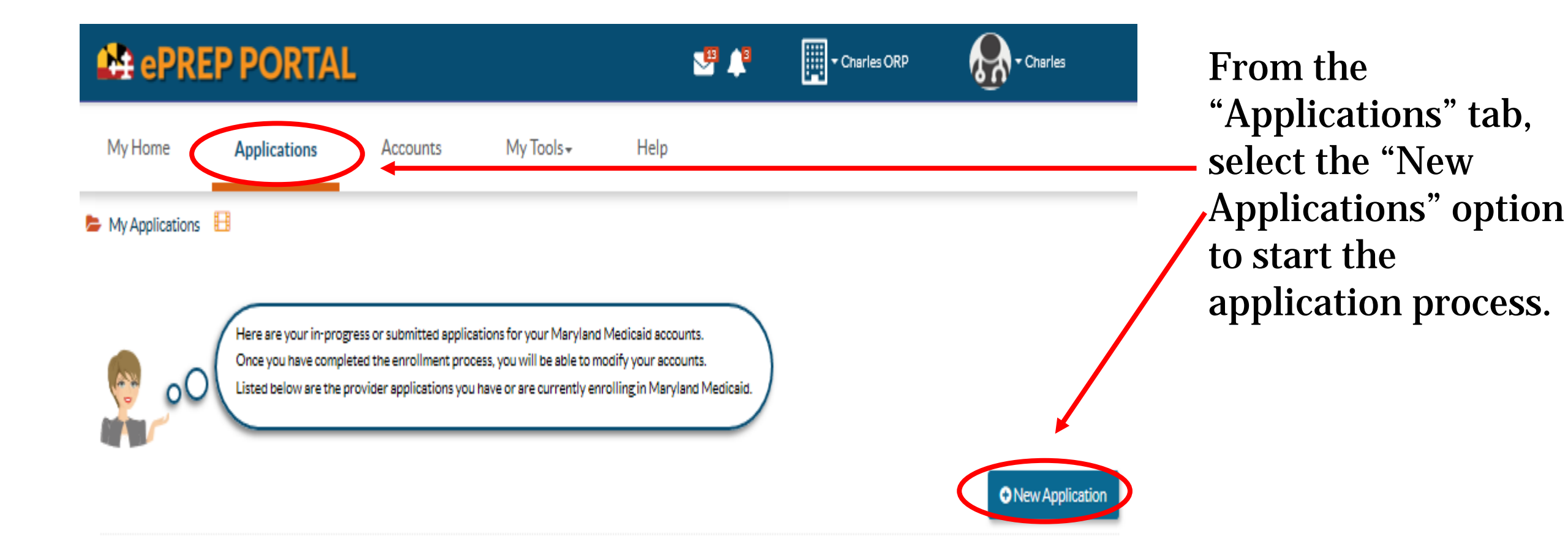

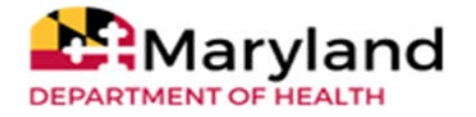

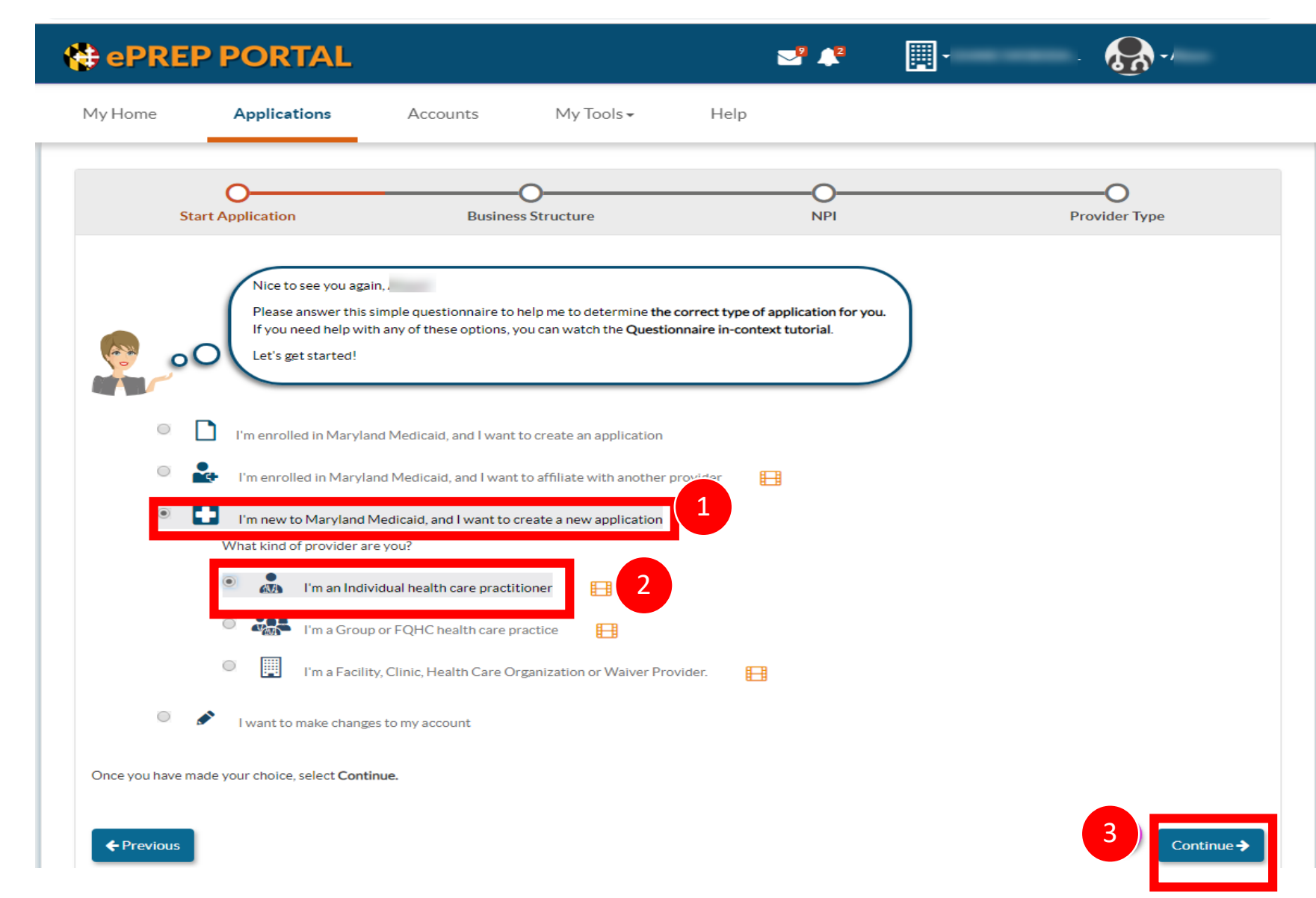

Select "I'm new to Maryland Medicaid, and I want to create a new application."

- 2) Next, select the first option, "I'm an individual health care practitioner."
- 3) Lastly, click "Continue."

1)

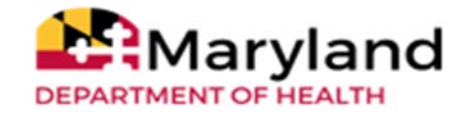

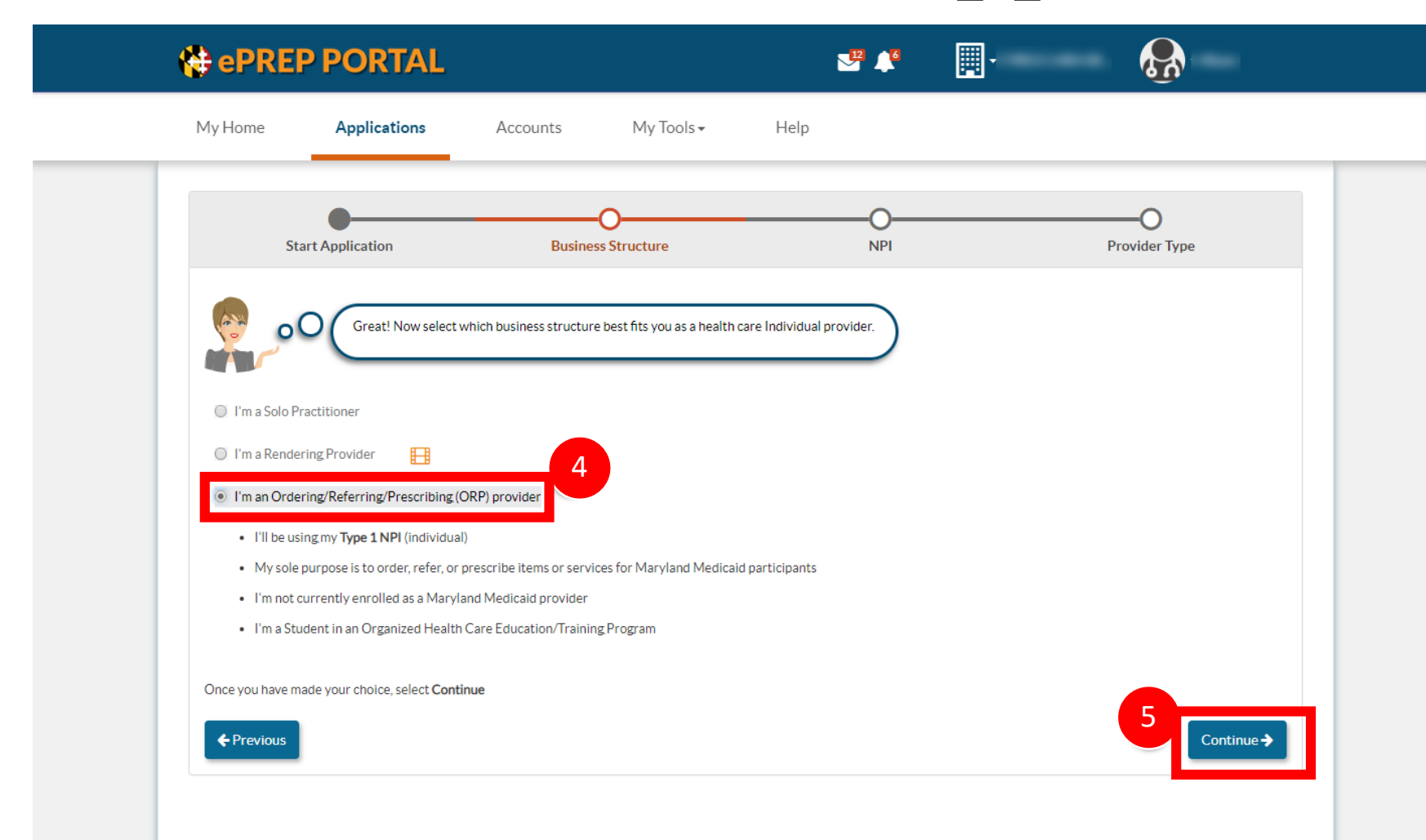

- Select the third option, "I'm an Ordering/Referring/ Prescribing (ORP) provider"
- 5) Click on "Continue" to proceed.

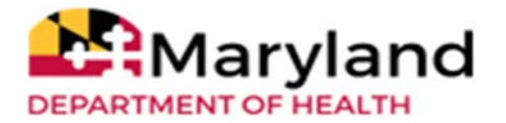

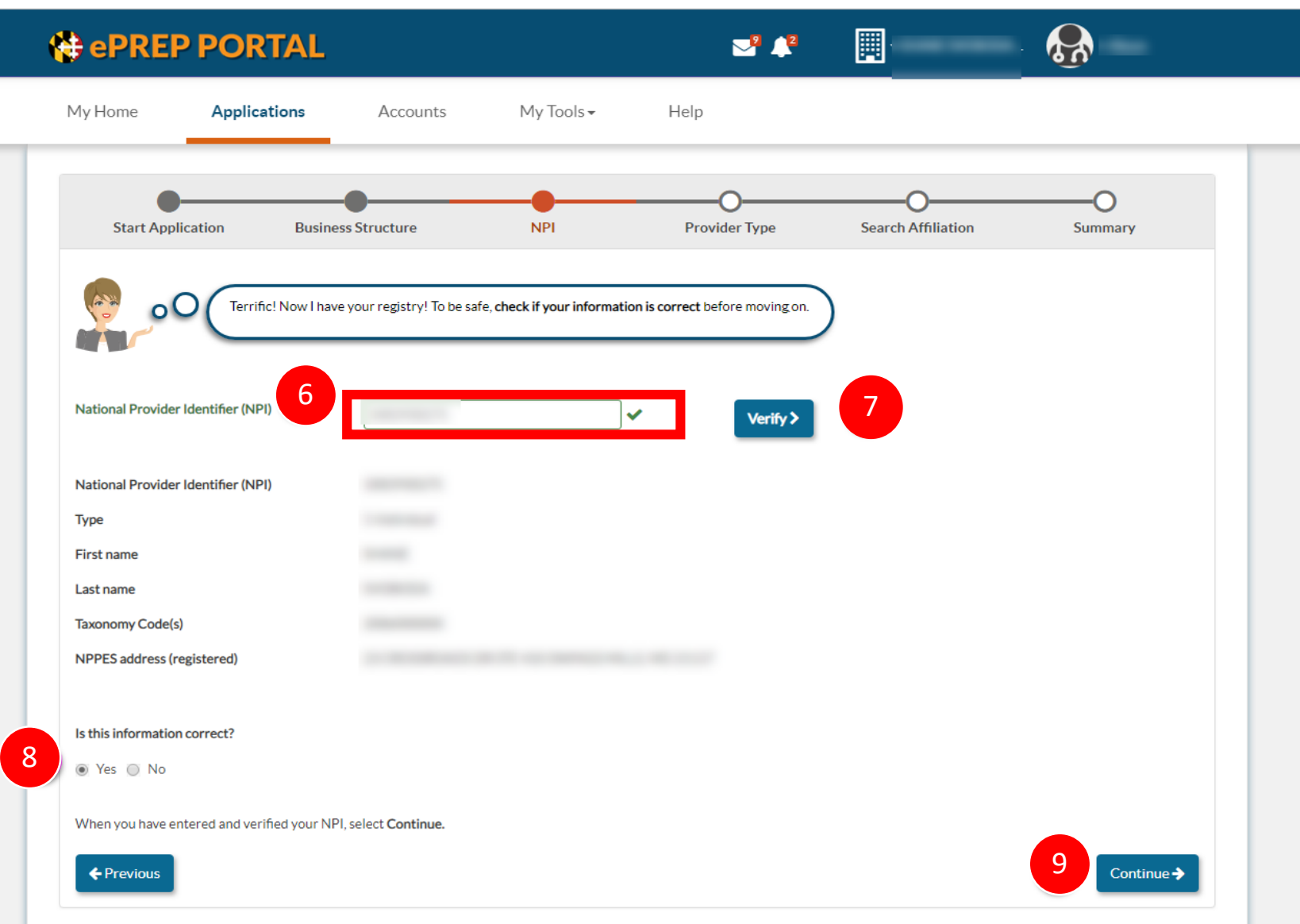

- 6) On this screen, ePREP will ask you to enter your Type 1 NPI
  5) Select "werife" after
- 7) Select "verify" after entering the NPI.
   ePREP will pull back information associated with that NPI from NPPES.
- 8) confirm the information is correct.
- 9) Then, select "Continue" to proceed.

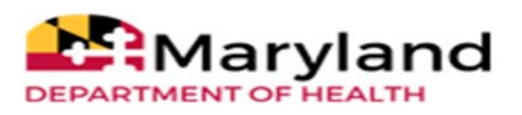

| 😫 ePREP PORTAL                                               |                                                           | Se 🖓                                         | 🗐 • 💷 🦣 •     |
|--------------------------------------------------------------|-----------------------------------------------------------|----------------------------------------------|---------------|
| My Home Applications                                         | Accounts My Tools+                                        | Help                                         |               |
| Start Application                                            | Business Structure                                        | NPI                                          | Provider Type |
| Now that your NPI h                                          | as been verified, select your <b>provider type</b> from t | the drop-down list, and press <b>Continu</b> | e to move on. |
| Provider Type<br>[Select a Provider Type]                    | · 10                                                      |                                              |               |
| Prescribing provider<br>When you are ready, select Continue. |                                                           |                                              | 11            |
| When you are ready, select <b>Continue.</b>                  |                                                           |                                              | 11 Continu    |
|                                                              |                                                           |                                              |               |
|                                                              | ePF<br>Version: 4.1                                       | REP Portal<br>0.5.13 Build: #561             |               |

© Copyright 2019 Digital Harbor Inc. All rights reserved

10) On this page, select
 "Prescribing Provider"
 from the Provider
 Type dropdown.

11) Click "Continue" to get started on your personalized application.

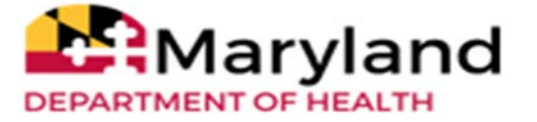

# **Completing the Application**

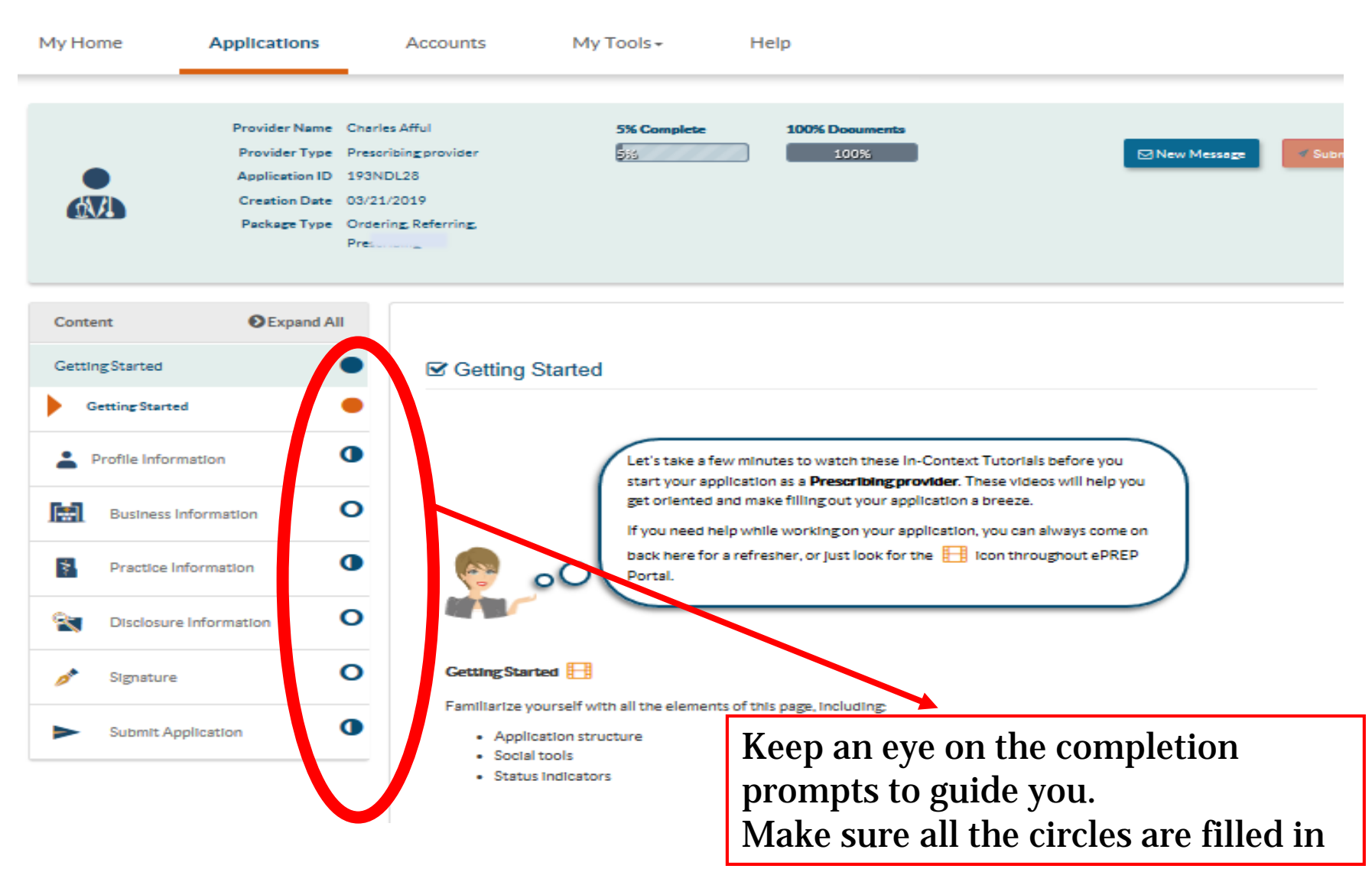

- Filled circles indicate the section is completed.
- Half circles mean the section is not completed.
- Empty circles indicate sections not started.

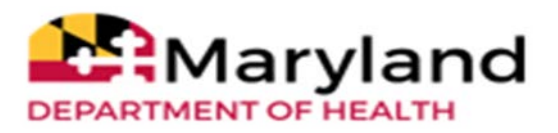

## **Entering Documents Information**

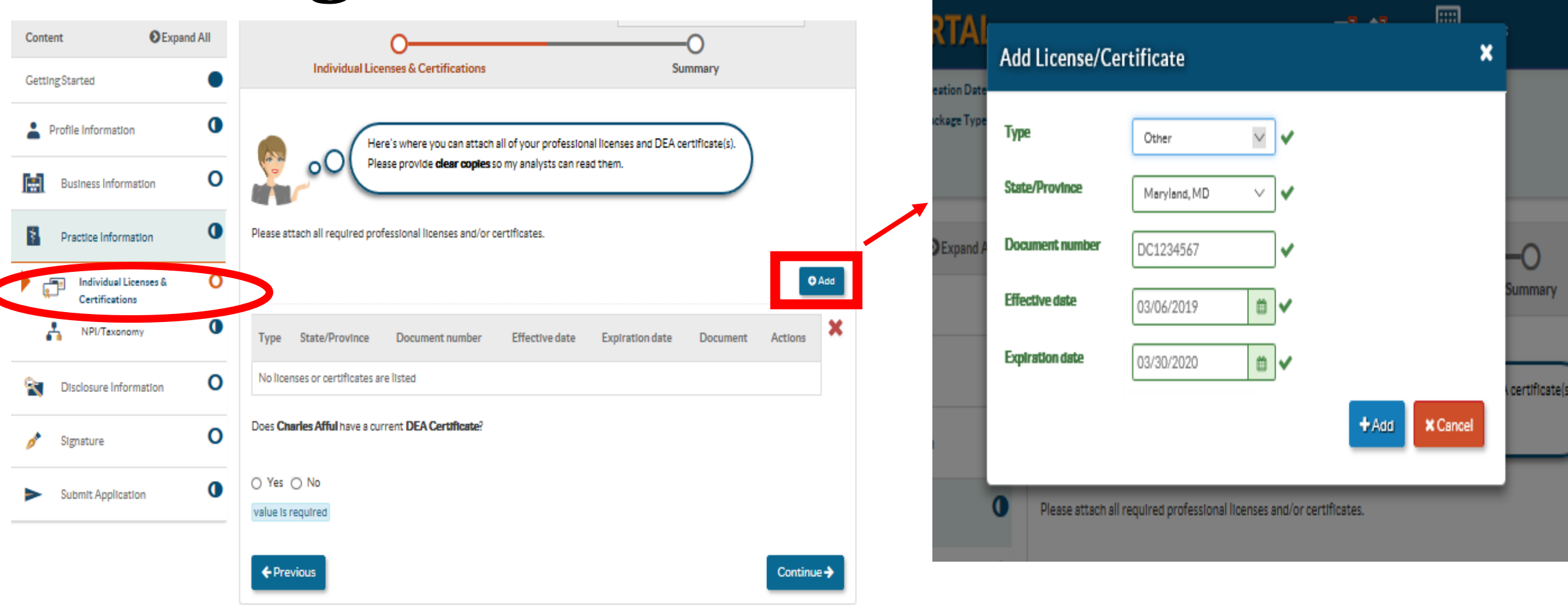

Required documentations like Identification cards and valid school documentations information can be entered to the applications in the "Individual licenses & Certifications" section by clicking on the "Add" option and filling out the license information.

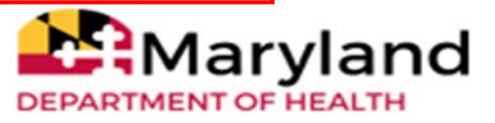

## **Attaching Documents**

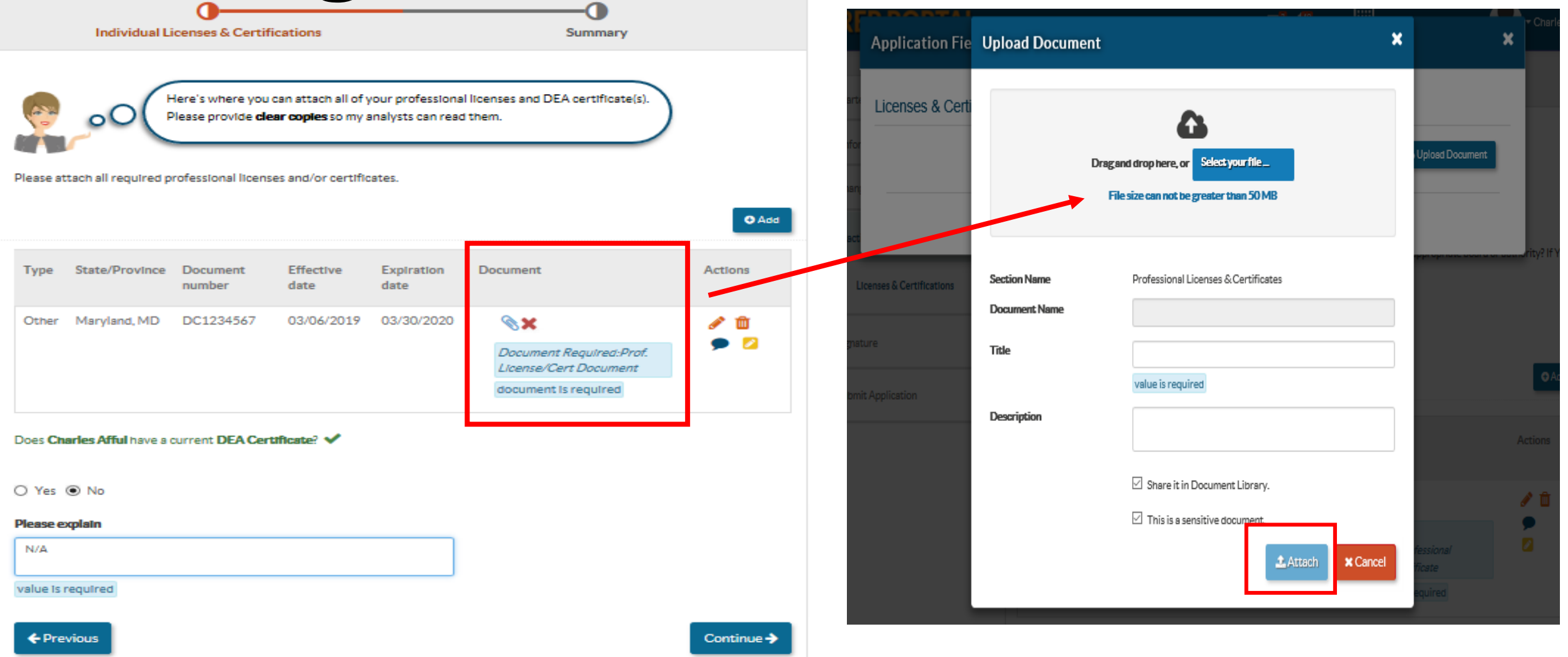

Once the document information is manually entered, then you can attach the documents by clicking on the paper clip provided, and selecting the file to be attached to the application.

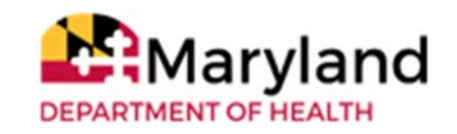

# **Electronic Signature**

|                                 |       | (                            | To continue with the e-Signature process, I need to verify your personal information.                                                        |                               |
|---------------------------------|-------|------------------------------|----------------------------------------------------------------------------------------------------|-------------------------------|
| Content O Expand                | d All | (                            | After agreeing to the declaration, make sure your Social Security Number and Date of                                                         |                               |
| Getting Started                 | •     |                              | Birth <b>are identical</b> to what you entered in the <b>Personal Information</b> section of the <b>Ownership/Control Interest</b> sub-form. |                               |
| Business Information            | 0     | 00                           | Please treat this section the same way as if you were using your PIN at an ATM.                                                              |                               |
| Practice Information            | 0     | If you need help with this s | ection, please watch this In-Context Tutorial about e-signing a Facility application.                                                        | To electronically sign the    |
| Diselegure Information          | •     |                              |                                                                                                    | application, the last four    |
| Disclosure information          | <     | I, Eprep Portal agree t      | hat my electronic signature is attributable as defined in Commercial Law Article §                                                           | digits of the SSN, Year of    |
| Rendering Provider Affiliations | 0     | 21-208.                      |                                                                                                    | birth, and Password of the    |
|                                 |       | value is required            |                                                                                                    | authorized signer or provider |
| 💣 Signature                     | 0     |                              |                                                                                                    | authorized signer of provider |
|                                 |       |                              |                                                                                                    | is required to complete and   |
| E-Signature                     | Ο     | SSN (last 4 digits)          | ###-##                                                                                                    | submit the application for    |
|                                 |       | Year of hirth                |                                                                                                    | review and update.            |
| Submit Application              | 0     |                              | ##/##/                                                                                                    | -                             |
|                                 |       | Email address                | training@mailinator.com                                                                                                    |                               |
|                                 |       |                              |                                                                                                    |                               |
|                                 |       | Password                     |                                                                                                    |                               |
|                                 |       |                              |                                                                                                    |                               |
|                                 |       | ← Previous                   |                                                                                                    | Continue ->                   |
|                                 |       |                              |                                                                                                    |                               |

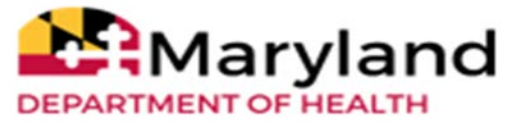

# Applications

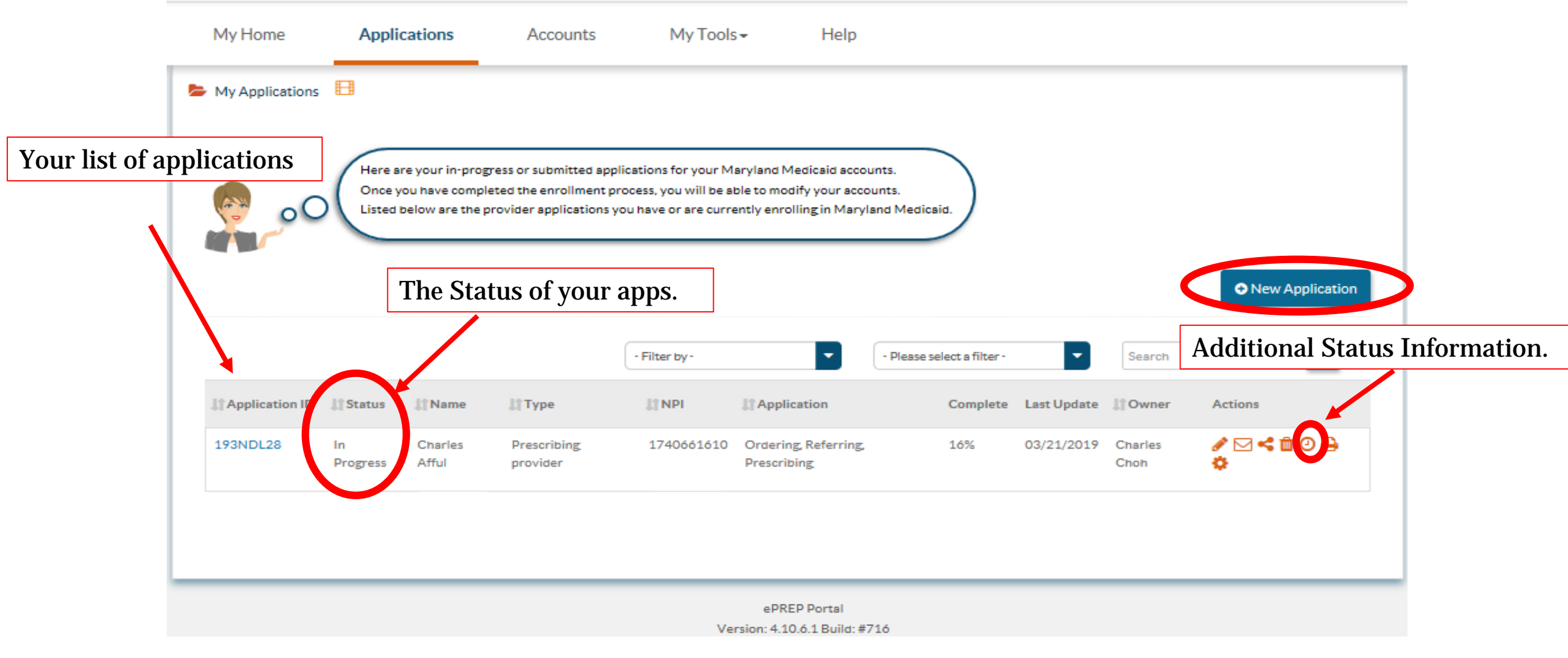

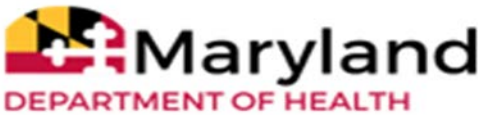

#### **Questions & Contacts**

ePREP Portal: <u>eprep.health.maryland.gov</u>

Resources and frequently asked questions: <u>health.maryland.gov/eprep</u> ePREP Call Center: 1-844-4MD-PROV (1-844-463-7768)

Monday – Friday 9AM- 5PM

\*\*\*Closed on State holidays\*\*\*

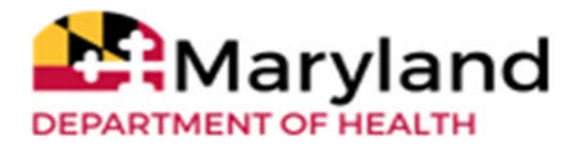